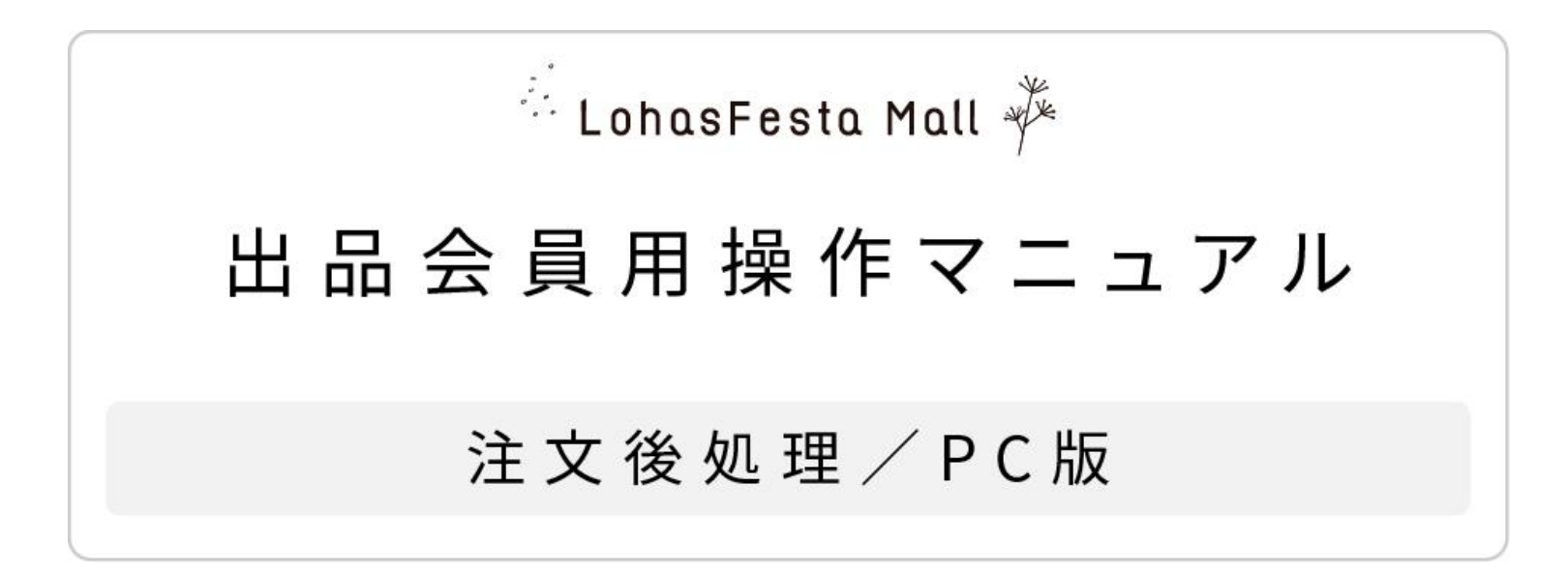

操作マニュアル(注文後の処理/ PC)

LohasFestaMallでは、注文後に出品者様に行っていただく作業・タイミングは下図の青枠部分となります。 <注文確認後の対応状況ステータス変更&メール送付> <発送完了後の対応状況ステータス変更&メール送付> 次ページからの実際の操作マニュアルを確認の上、ご対応のほど、宜しくお願いいたします。

🏪 LohasFesta Mall 🧚

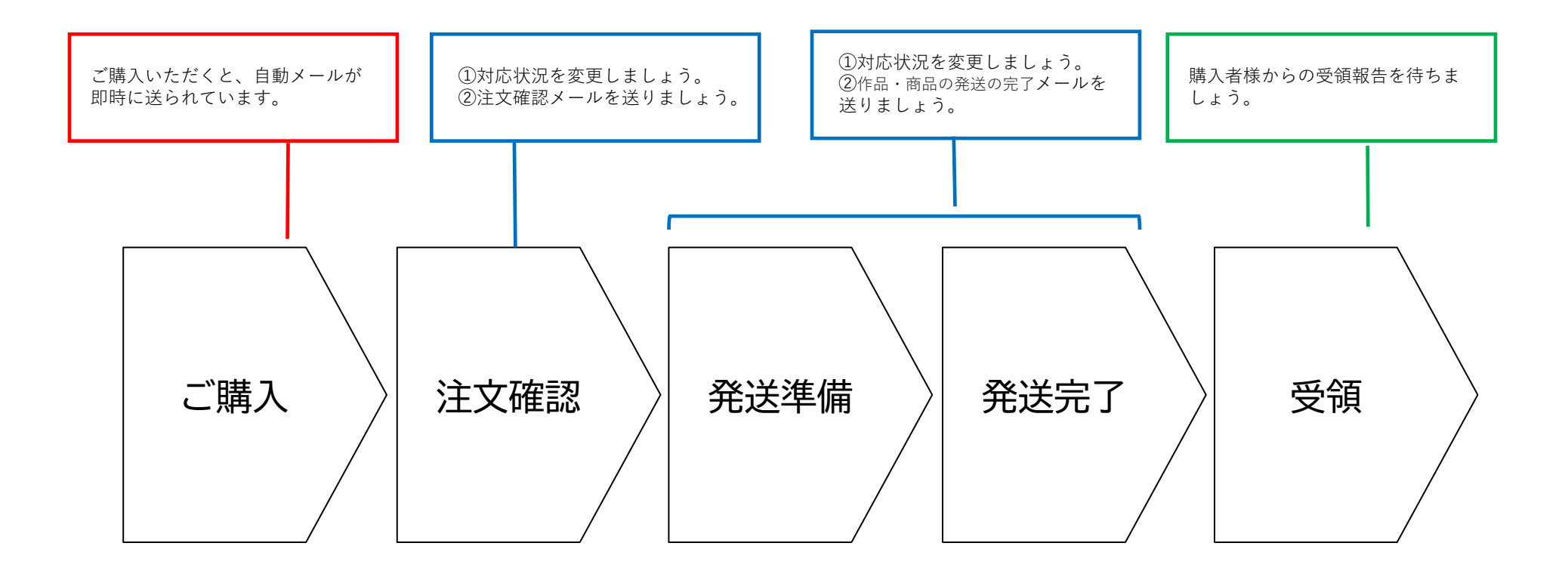

🗄 LohasFesta Mall 🧚

## 1.サイトTOPページの右上「出品会員ログイン・登録」をクリックしてください。

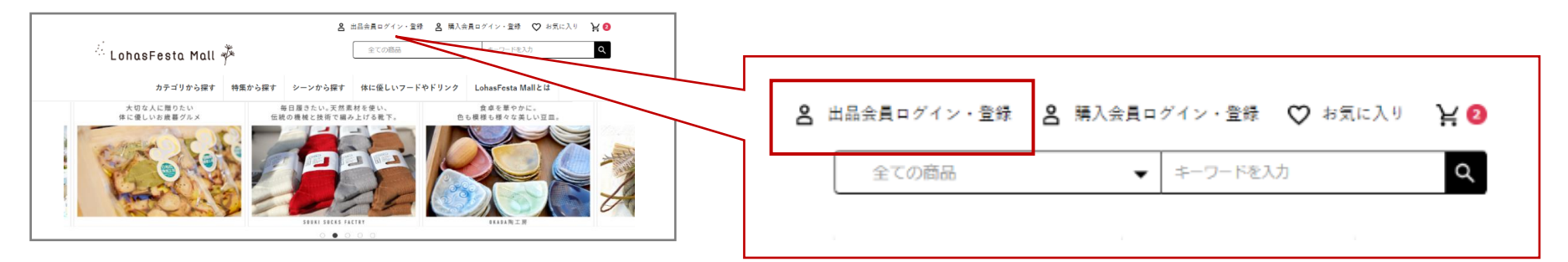

2.ログイン後、左側の項目「受注管理>受注一覧」を選択していただくと、受注一覧が出て きます。絞り込み検索出来る機能がありますので、必要な方はご利用ください。 発送対応される方の注文者名をクリックして、選んでください。

| ①受注管理>受注一覧を<br>クリック                                       | Iall ジ サイトトップを見る >       ②コチラで絞り込み検索         受注一覧 受注管理       ③コチラで絞り込み検索                                                   |
|-----------------------------------------------------------|----------------------------------------------------------------------------------------------------|
| € 作品 看理 ~                                                 | 注文番号・お名前・会社名・メールアドレス・電話番号 🚱                                                                                                |
|                                                           | 対応状況<br>○ 新規受付(1) ○ 発送準備中(出品者様)(0) ○ 注文取消し(1) ○ 発送済み・購入者様受領待ち(0) ○ 購入者様受領済み(売上計上済み)(0) ○ 返品(0)<br>□ 詳細検索<br>検索結果:2件が該当しました |
| ③注文が入った順に並ん<br>でいますので(上が新し<br>い)、処理したい方の注<br>文者名をクリックします。 | 50件                                                                                                    |
|                                                           | 23<br>□ LohasFestaMalltest クレジット決済 新規受付 ¥2,500 未出荷 お問い合わせ番号 ✓ LohasFestaMalltest 大阪府 ✓ 田 ✓<br>2020/12/09 15:20             |

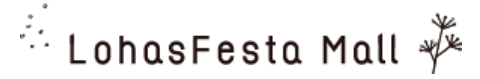

3、受注内容を確認してください。

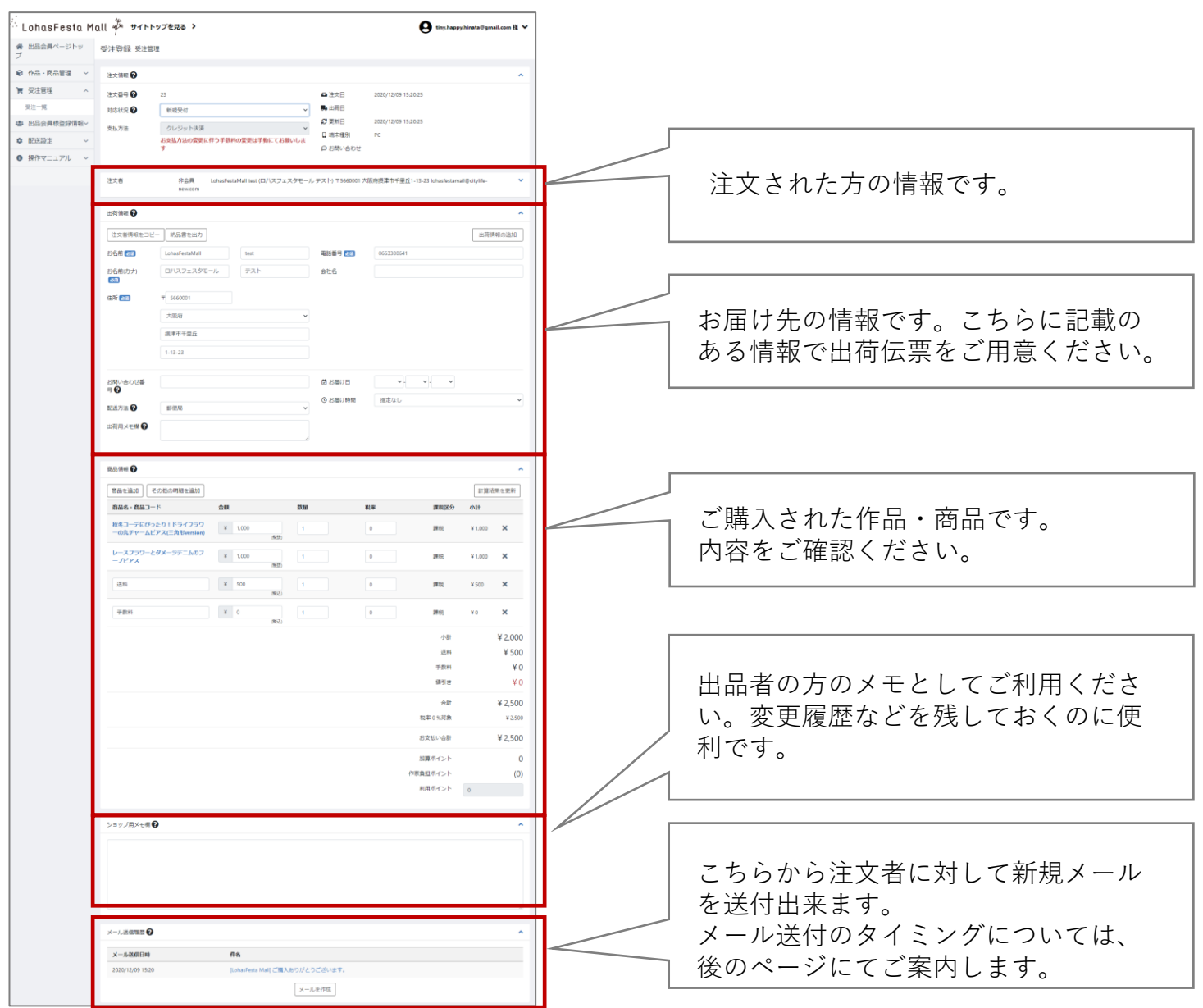

4、内容を確認されましたら、対応状況を「新規受付」→「発送準備中(出品者様)」に変更し、登録ボタンを押します。

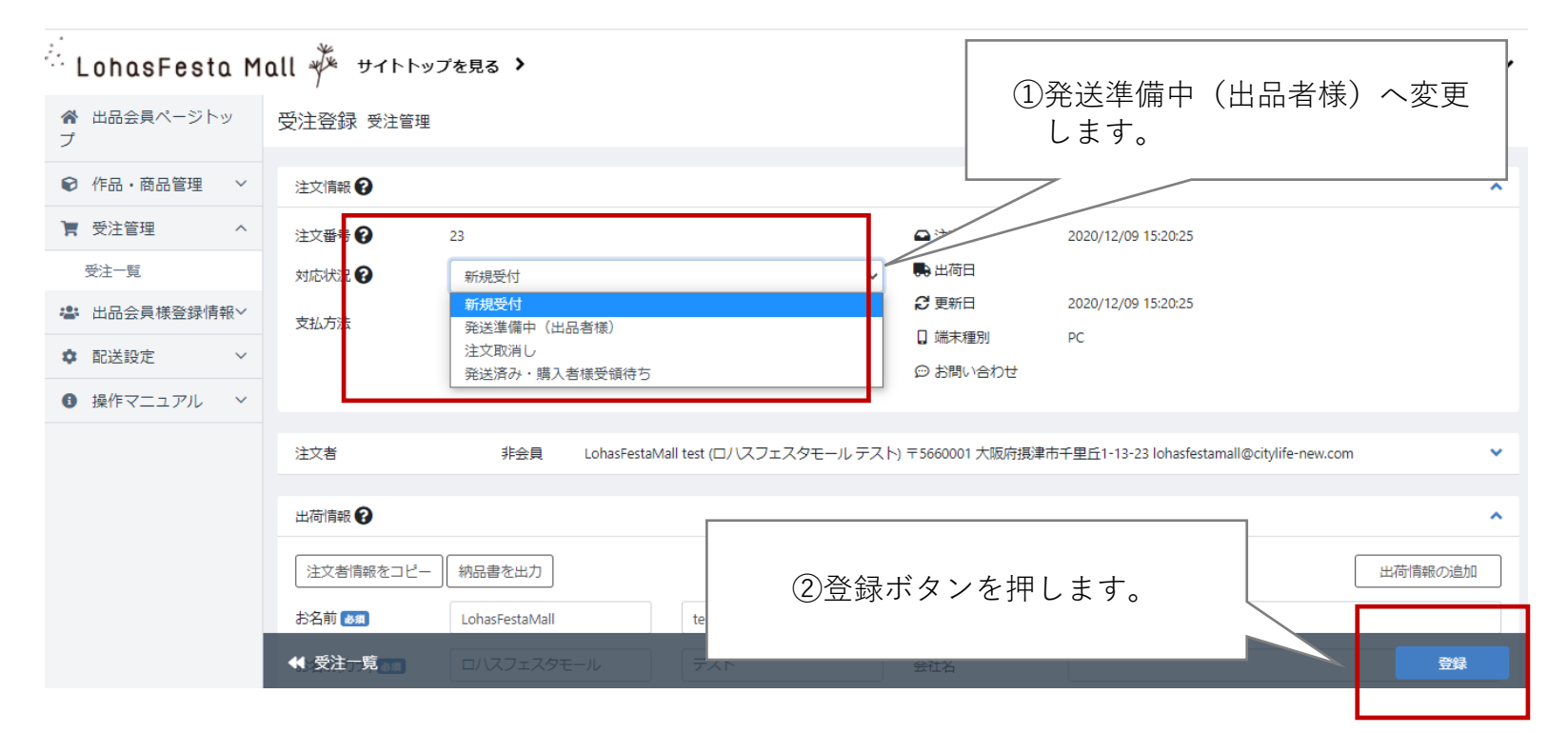

5、前ページのメール送付のところから受注確認した旨のメールをお送りすると、より丁寧で安心される購入者様も おられます。ぜひ、メールをお送りしてみてください。

| ohasFesta Mall 🌾 サイトトップをR8 > 🕒 tity.hopp.biotet@ymail.com # マ<br>出意をRイーントッ のとたたは ロッキャ |      | ①「メールを作成」                               | ボタンをクリックし、                                                                                | テンプレー         | -トより『[LohasFesta Ma                                   |
|---------------------------------------------------------------------------------------|------|-----------------------------------------|-------------------------------------------------------------------------------------------|---------------|-------------------------------------------------------|
| NUTRIN NUEVE                                                                          | 1 I. | きます。』をお選び                               | ください。テンプレー                                                                                | トを元に加         | ]筆・削除いただいても構い                                         |
| 件品·商品管理 ✓ 注文供報                                                                        |      | メール送信告 🕢                                |                                                                                           |               | ~                                                     |
| <ul> <li>         ・ 注意業年 2         ・         ・         ・</li></ul>                    |      | 注文番号<br>注文者<br>対応状況                     | 23<br>LohanFestaMall test (ロノスフェスタモールテスト)<br>75600001<br>大阪内東海子学型に1-13-23<br>国政活動中 (広気物明) | 現入金額<br>購入服品名 | ¥2,500<br>紙をコーデにぴったり:ドライフラワーの兆チャームピアス<br>(三角所version) |
| 送設定 v お友払方法の変更に伴うず飲料の変更は手動にてお願いしま D お売い合わせ<br>サプニュアル v                                |      |                                         |                                                                                           |               |                                                       |
|                                                                                       |      | メール内容<br>デンプレート <b>①</b><br>件名 <b>①</b> | 細胞してください                                                                                  |               | ^<br>۲                                                |
| x-人品物語 <b>①</b><br>x-AREINA 作名                                                        |      | #2                                      | 3 0                                                                                       |               |                                                       |
| 2889/10/9/1528 Bunderfert Mill (2014)                                                 |      | 44 受注意課                                 | _                                                                                         |               | 250/1014K                                             |

## 操作マニュアル(注文が入った後の処理/ PC)

6、発送準備が整いましたら、発送完了の処理に移ります。本マニュアル2、と同じように受注管理に入ってください。 対応状況を「発送準備中(出品者様)」→「発送待ち・購入者様受領待ち」に変更し、登録ボタンを押します。

🏪 LohasFesta Mall 🧚

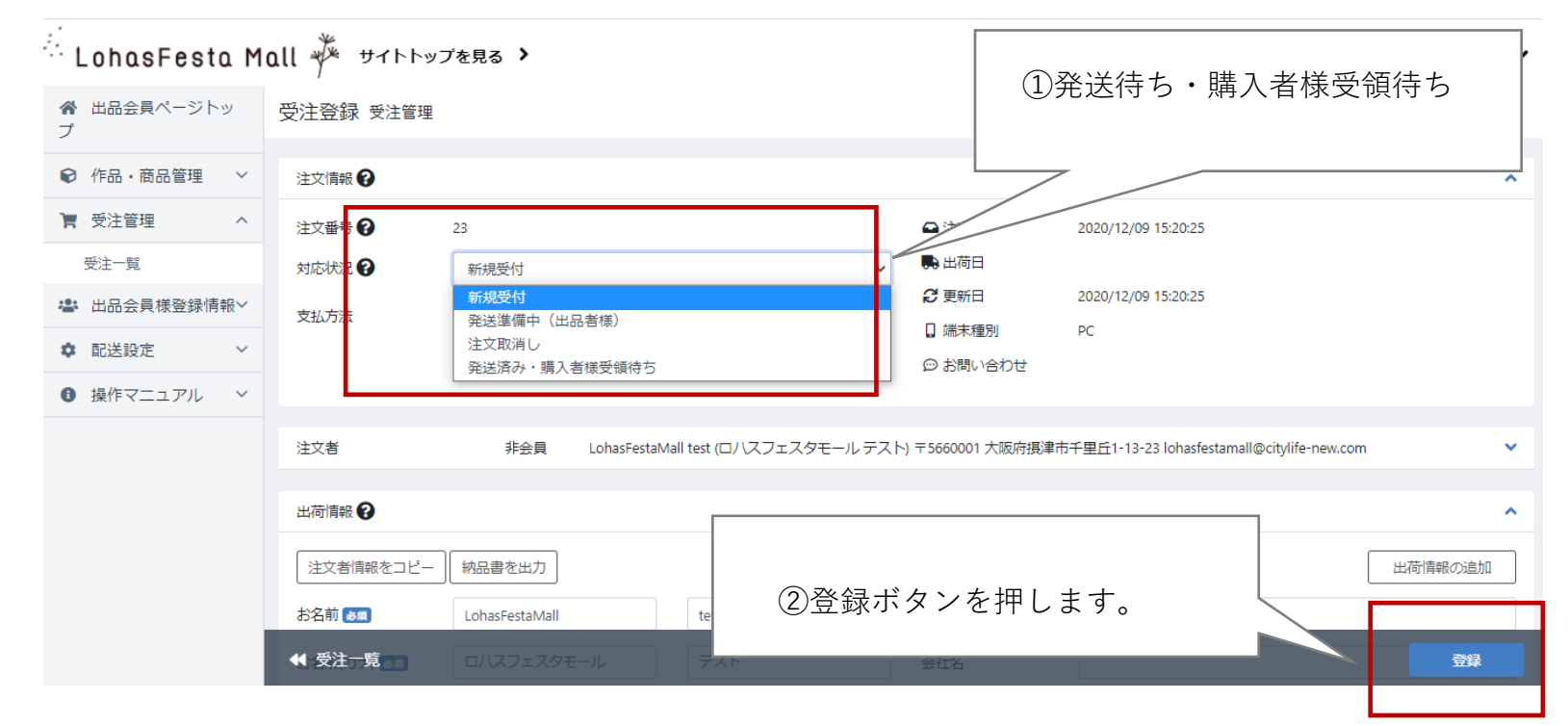

7、本マニュアル5、同様にメールをお送りください。発送完了メールにつきましては、必ずお送りくださいますようお願いします。

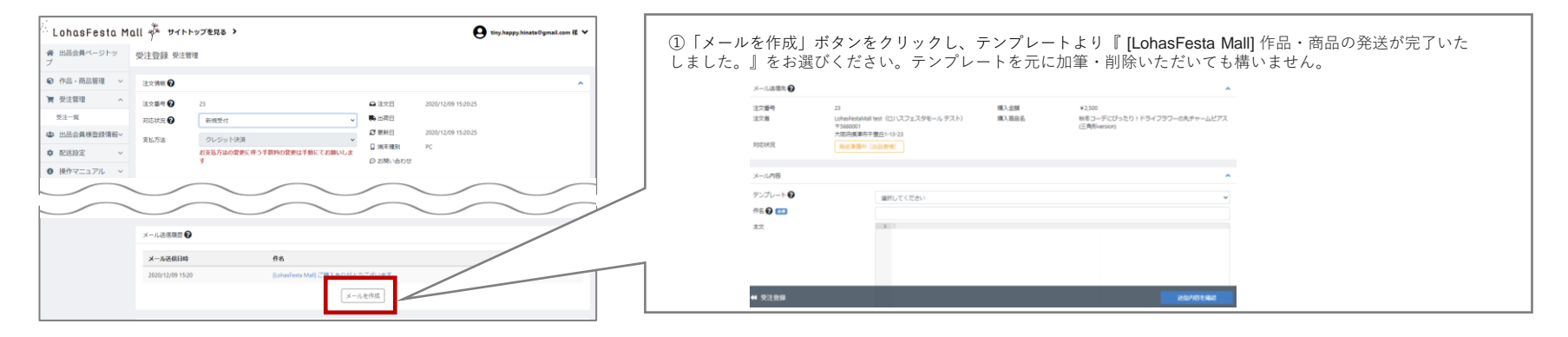